| Introduction                     | This guide provides the procedures for approving a contract for a member in Direst Access (DA).                                                                                                    |  |  |  |  |  |  |
|----------------------------------|----------------------------------------------------------------------------------------------------|--|--|--|--|--|--|
| Information                      | <b>DO NOT</b> approve the contract until you have viewed a signed copy of the DD-4.                                                                                                    |  |  |  |  |  |  |
| Error –<br>Document Not<br>Found | <ul> <li>If an Extension (EXT) approval request does not appear in the View My Requests (Requests I am approver for) list even though it has been sent for approval:</li> <li>1) The SPO Technician will need to return to the member's Contract Data and review the Audit tab. The Audit tab will indicate what changes were made.</li> <li>2) The SPO Technician will then need to undo those changes and resend for approval.</li> <li>3) Once the SPO Auditor receives the EXT request, they must Deny it.</li> <li>4) Once denied, the SPO Technician can return to the member's Contract Data and update the Extension request with the appropriate information and then re-submit for approval.</li> </ul> |  |  |  |  |  |  |

### **Contract Data - Approval**

**Procedures** See below.

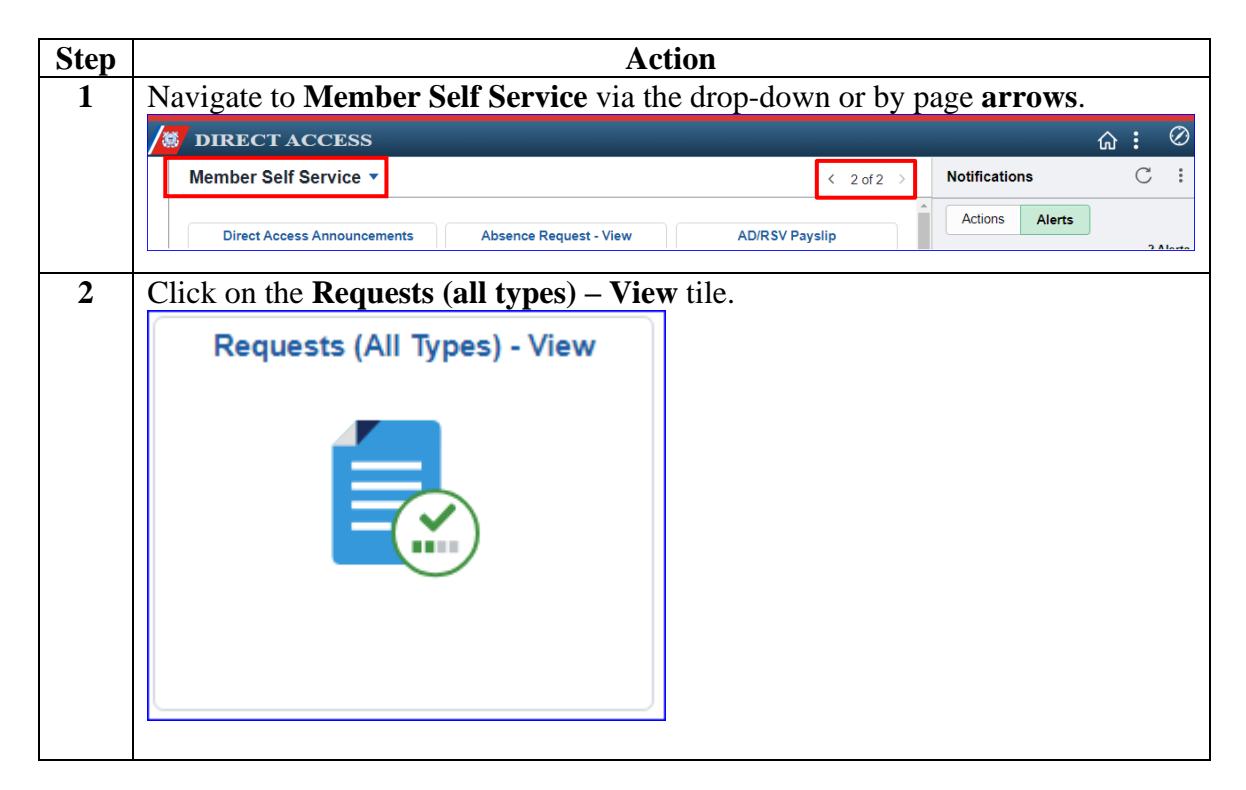

Continued on next page

## Contract Data - Approval, Continued

#### Procedures,

continued

| Step | Action                                                                                                    |         |                        |                            |                 |                 |               |           |                                 |            |              |
|------|----------------------------------------------------------------------------------------------------|---------|------------------------|----------------------------|-----------------|-----------------|---------------|-----------|---------------------------------|------------|--------------|
| 3    | Select the <b>Requests I am Approver For</b> radio button. Use the instructions on the page to narrow your search results and click <b>Populate Grid</b> .<br><b>View My Action Requests</b>                                                                                                    |         |                        |                            |                 |                 |               |           |                                 |            |              |
|      | Nick Fury 1. 'My Submitted Requests' allows member to bring up only their Action Requests. 2. 'Requests I am Approver For' allows approver to bring up only those Action Requests submitted to them. 3. 'All Requests' allows the approver to pull up their Action Requests and those submitted to them. 4. Transaction Name field allows user to select a particular transaction (i.e., Absence Request, Delegation, etc.) 5. Refresh button clears the grid and defaults it back to 'My Submitted Requests' and Transaction Status of 'Pending'. 5. Populate Grid button populates the grid based on what was selected for the radio button, Transaction Name, Transaction Status, and what was entered in the Submission From/Submission To Dates. |         |                        |                            |                 |                 |               |           |                                 |            |              |
|      | O My Sub                                                                                                    | mitted  | Requests               | Requests I am Approver For |                 |                 |               |           | ⊖ All Requests                  |            |              |
|      | Transaction Name:                                                                                                    |         |                        | All Transactions           | 3               | ~               |               |           |                                 |            |              |
|      | Transaction Status:                                                                                                    |         |                        | Pending                    |                 |                 |               |           |                                 |            |              |
|      | Submission From Date:                                                                                                    |         |                        | ÷                          |                 |                 |               |           |                                 |            |              |
|      | Submission                                                                                                    | To Dat  | e:                     | Ē                          | 1               | F               | Populate Grid |           |                                 | Re         | fresh        |
| 3    | Click the <b>Approve/Deny</b> link for the contract you are approving (Example is an approval for a Re-extension).<br><b>NOTE:</b> If the EXT request is not listed but the SPO Technician confirms it was sent for approval, see the Error – Document Not Found information.                                                                                                    |         |                        |                            |                 |                 |               | ole is an |                                 |            |              |
|      |                                                                                                    |         |                        |                            |                 |                 |               |           | ● ● 1-14 of 14 ▼ ● ● ● View All |            |              |
|      | Transaction Name                                                                                                    | Status  | Member<br>Rotor Parker | Member's Last Name         | Member's Emplid | Member's Deptid | Submitted By  | Approver  | Submission Date                 | Drill Date | Approve/Deny |
|      | User Access Request                                                                                                    | Pending | CAROL DANVERS          | DANVERS                    | 2345678         | 042835          |               | Nick Fury | 2023/10/15                      |            | Approve/Deny |
|      | Contract Approval                                                                                                    | Pending | Tony Stark             | Stark                      | 1234567         | 000579          | PEPPER POTTS  | Nick Fury | 2023/08/15                      |            | Approve/Deny |
|      | Contract Approval                                                                                                    | Pending | Stephen Strange        | Strange                    | 8765432         | 003333          | WONG          | Nick Fury | 2016/08/05                      |            | Approve/Deny |
|      | L                                                                                                    |         | <u> </u>               |                            |                 | <u> </u>        |               |           |                                 |            | 1            |

Continued on next page

# Contract Data - Approval, Continued

#### Procedures,

continued

| Step |                                                                                                    |                       | Action                             |            |  |  |  |  |  |  |  |
|------|----------------------------------------------------------------------------------------------------|-----------------------|------------------------------------|------------|--|--|--|--|--|--|--|
| 4    | Enter <b>Comments</b> (if applicable) and click <b>Approve</b> or <b>Deny</b> (deny returns the                                                                                                    |                       |                                    |            |  |  |  |  |  |  |  |
|      | contract to the HRS user).                                                                                                    |                       |                                    |            |  |  |  |  |  |  |  |
|      | Action Request                                                                                                    |                       |                                    |            |  |  |  |  |  |  |  |
|      | Contract Approval                                                                                                    |                       |                                    |            |  |  |  |  |  |  |  |
|      | Stark, Tony E.                                                                                                    |                       |                                    |            |  |  |  |  |  |  |  |
|      | <ol> <li>Please verify the contract data and leave disposition information.</li> <li>If Changes are needed, enter details about changes in the Comments field.</li> <li>Click Approve or Deny button</li> </ol> |                       |                                    |            |  |  |  |  |  |  |  |
|      | Request Details                                                                                                    |                       |                                    |            |  |  |  |  |  |  |  |
|      | Contract Number:                                                                                                    | 0001                  | Contract Type:                     | REX        |  |  |  |  |  |  |  |
|      | Contract Status:                                                                                                    | A                     | Contract Effdt:                    | 07/19/2023 |  |  |  |  |  |  |  |
|      | Contract Begin Dt:                                                                                                    | 09/19/2017            |                                    |            |  |  |  |  |  |  |  |
|      | Expected End Dt:                                                                                                    | 07/18/2024            |                                    |            |  |  |  |  |  |  |  |
|      | Get Details                                                                                                    |                       |                                    |            |  |  |  |  |  |  |  |
|      | Request Information                                                                                                    | 1                     |                                    |            |  |  |  |  |  |  |  |
|      | Contract Term:                                                                                                    | 12 Months             | Mbr Signature Date:                | 07/19/2023 |  |  |  |  |  |  |  |
|      | Reason:                                                                                                    | Request of Individual | SRB Entitlement:                   |            |  |  |  |  |  |  |  |
|      | Num Extensions:                                                                                                    | 3                     | EXT Tour Length:                   | 210        |  |  |  |  |  |  |  |
|      | Expect AD<br>TermDt:                                                                                                    | 07/18/2023            | Expected Loss Date:                | 06/07/2025 |  |  |  |  |  |  |  |
|      | Leave Balance:                                                                                                    | 0                     | Cumulative Sold:                   | 0          |  |  |  |  |  |  |  |
|      | Total Leave Sell:                                                                                                    |                       |                                    |            |  |  |  |  |  |  |  |
|      | Comment:                                                                                                    |                       |                                    |            |  |  |  |  |  |  |  |
|      | Approve Deny Contract Approval                                                                                                    |                       |                                    |            |  |  |  |  |  |  |  |
|      | Contract Approval Pending                                                                                                    |                       |                                    |            |  |  |  |  |  |  |  |
|      | One Level Approval                                                                                                    |                       |                                    |            |  |  |  |  |  |  |  |
|      | Pending                                                                                                    |                       |                                    |            |  |  |  |  |  |  |  |
|      | Contract Approvers                                                                                                    | rs                    |                                    |            |  |  |  |  |  |  |  |
|      |                                                                                                    |                       |                                    |            |  |  |  |  |  |  |  |
| 5    | The contract is <b>A pr</b>                                                                                                    | roved It is good      | I practice to payigate back to th  | e Mbr      |  |  |  |  |  |  |  |
| 5    | Service Dates tab in                                                                                                    | Contract Data at      | a practice to havigate back to the | D Term     |  |  |  |  |  |  |  |
|      | Dete and Expected                                                                                                    | I Contract Data an    | indensure the dates (Expected P    |            |  |  |  |  |  |  |  |
|      | Contract Approval                                                                                                    | Loss Date) have t     | ipuated confectly.                 |            |  |  |  |  |  |  |  |
|      |                                                                                                    |                       |                                    |            |  |  |  |  |  |  |  |
|      | Contract Approval: Approved                                                                                                    |                       |                                    |            |  |  |  |  |  |  |  |
|      |                                                                                                    |                       |                                    |            |  |  |  |  |  |  |  |
|      | Nick J. Fury<br>Contract Approvers<br>10/20/23 - 3:13 PM                                                                                                    |                       |                                    |            |  |  |  |  |  |  |  |
|      |                                                                                                    |                       |                                    | ]          |  |  |  |  |  |  |  |